# Работа с протоколами

## Формирование протоколов

1. Для утвержденной комиссии доступен пункт меню «Сформировать протокол»

| Л | ЛК МЭИ. Научные кадры / Экзаменационные комиссии     |     |               |      |               |                             |          |         |                                                 |                                     |               |     |            |          |       |
|---|------------------------------------------------------|-----|---------------|------|---------------|-----------------------------|----------|---------|-------------------------------------------------|-------------------------------------|---------------|-----|------------|----------|-------|
| 1 | Экзаменационные комиссии                             |     |               |      |               |                             |          |         |                                                 |                                     |               | ۹   | ×          | Дейст    | вия 🔹 |
|   | т                                                    |     | Активность    | Год  | Номер приказа | Дата регистрации<br>приказа | Институт | Кафедра | Дисциплина                                      | Статус                              |               |     |            |          |       |
|   |                                                      |     |               | 2025 | 11/A          | 04.03.2025                  | ИнЭИ     | ээп     | 5.2.3. Региональная и от                        | Утверждено                          |               |     | <u>අ</u> 0 |          |       |
|   |                                                      |     |               | 2024 | 50/A          | 04.03.2024                  | ИнЭИ     | ээп     | 5.2.3. Региональная и от                        | граслевая экономика                 | ሮስ <b>ር</b> ф | орм | upor       | зать про | токол |
|   |                                                      |     | 0             | 2024 |               |                             | ИнЭИ     | ээп     | 5.2.2. Математические,<br>инструментальные мето | статистические и<br>оды в экономике | Чернов        | ИК  |            | → Q      |       |
| 0 | <<br>Toppay                                          | 046 | 1.3 200 KM N2 | 3    |               |                             |          |         |                                                 |                                     |               |     |            |          | >     |
| 0 | тображать 50 v записи из 3<br>тображать 50 v записей |     |               |      |               |                             |          |         |                                                 |                                     |               |     |            |          |       |

2. После выбора действия «Сформировать протокол» откроется окно формирования протокола. На вкладке «Члены комиссии» можно выбрать актуальный состав комиссии.

| Проток | ол Члены комиссии Аспиранты    |        |   |
|--------|--------------------------------|--------|---|
| зыдели | ть всех Отменить выделение     |        |   |
| Ø      | Председатель комиссии<br>К     | 5.2.3. | • |
| Ø      | Зам.председателя комиссии<br>Е | 5.2.3  | • |
| 2      | Член комиссии<br>Э             | 523    | • |
|        | Член комиссии<br>3/1           | 5.2.3. |   |
| Ø      | Член комиссии<br>С)            | 5.2.3. | ÷ |

- На вкладке «Аспиранты» путем нажатия на строку с нужным аспирантом происходит добавление оного в протокол. Для того чтобы отменить добавление, необходимо нажать на строку с ФИО в разделе «Выбранные аспиранты». Кнопки «Создать» и «Создать и напечатать» работают соответственно:
  - первая создает протоколы (отображаются в разделе «Реестр протоколов»),
  - вторая создает и открывает печатные формы протокола для каждого из аспирантов.

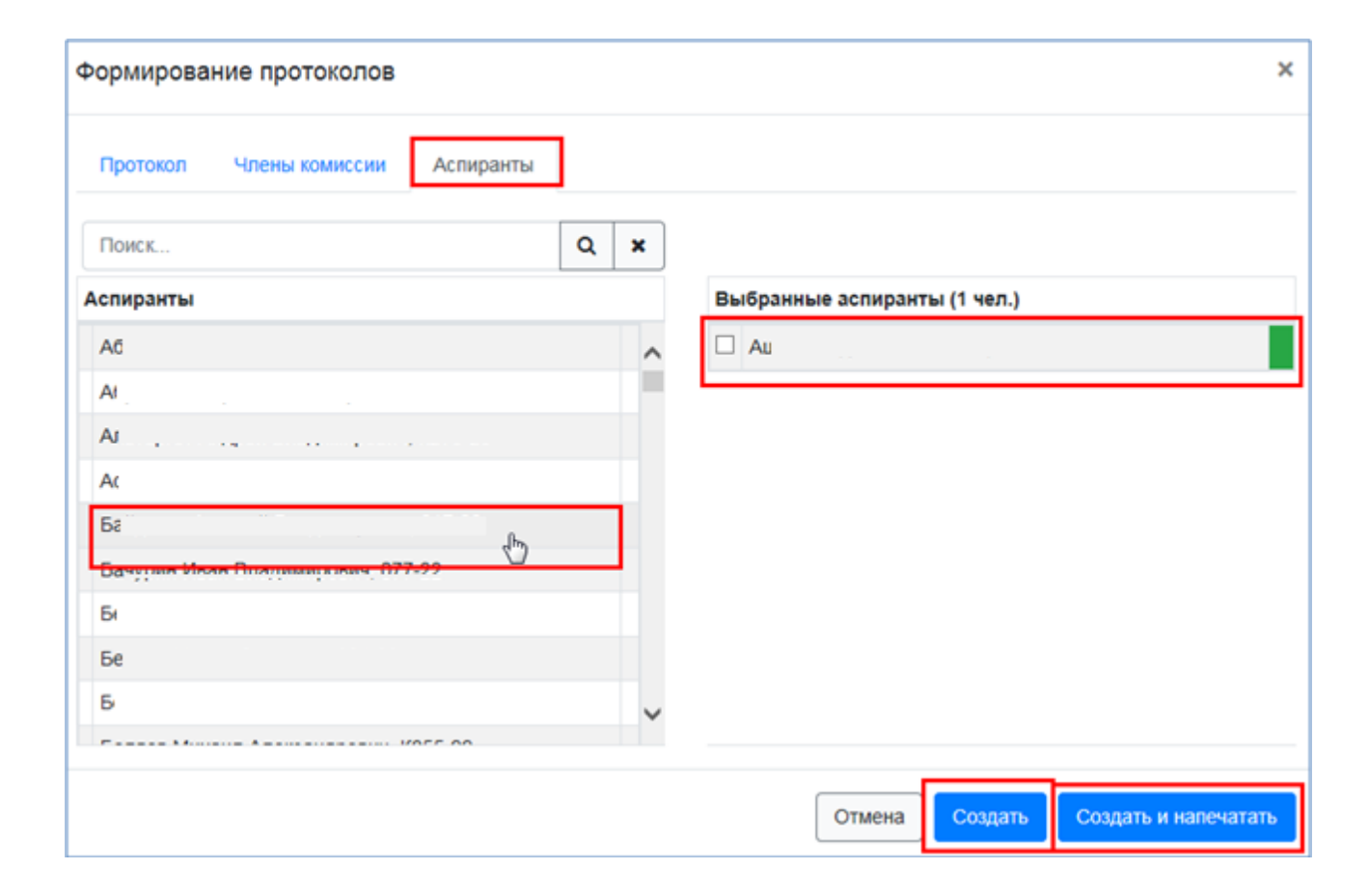

редеральное государственное бюджетное образовательное учреждение высшего образования «НАЦИОНАЛЬНЫИ ИССЛЕДОВАТЕЛЬСКИИ УНИВЕРСИТЕТ «МЭИ»

#### протокол

заседания экзаменационной комиссии от «\_\_\_\_» \_\_\_\_20\_\_г. Состав комиссии утвержден приказом по ФГБОУ ВО «НИУ «МЭИ» от <u>03.02.2025</u> № <u>26/А</u>

| п/п                                                           | Фамилия И.О.                                                                                                    | Должность                                                                                          | Ученая степень*                                                                                                    | 3ESHNE                               | COSIDIARDES<br>BOCO4** | Примечание                    |
|---------------------------------------------------------------|----------------------------------------------------------------------------------------------------|----------------------------------------------------------------------------------------------------|----------------------------------------------------------------------------------------------------|--------------------------------------|------------------------|-------------------------------|
| 1.                                                            | Bi                                                                                                    | зав. каф. С                                                                                        | K.T.H.                                                                                                    | доц.                                 | 2.4.1.                 | Председатель комисси          |
| 2.                                                            | Pi                                                                                                    | доц. Е                                                                                             | K.T.H.                                                                                                    | доц.                                 | 2.4.1.                 | Зам. председателя<br>комиссии |
| 3.                                                            | Γε                                                                                                    | проф. ]                                                                                            | K.T.H.                                                                                                    | проф.                                | 2.4.1.                 | Член комиссии                 |
| 4.                                                            | A:                                                                                                    | проф. ]                                                                                            | д.т.н.                                                                                                    | проф.                                | 2.4.1.                 | Член комиссии                 |
|                                                               |                                                                                                    |                                                                                                    |                                                                                                    |                                      |                        |                               |
|                                                               |                                                                                                    |                                                                                                    |                                                                                                    |                                      |                        |                               |
|                                                               |                                                                                                    |                                                                                                    |                                                                                                    |                                      |                        |                               |
|                                                               |                                                                                                    | C                                                                                                  | ЛУШАЛИ:                                                                                                    |                                      |                        |                               |
| Прия                                                          | ем кандидатского экзамена по                                                                                                    |                                                                                                    | спе                                                                                                    | циальной д                           | исциплине              |                               |
| -                                                             |                                                                                                    | спе                                                                                                | ециальной дисциплине, :                                                                                                    | иностранному                         | языку, истори          | ии и философии науки          |
|                                                               |                                                                                                    | A                                                                                                  | -                                                                                                    |                                      |                        | _                             |
|                                                               |                                                                                                    | Tam                                                                                                | илия, имя, отчество                                                                                                    |                                      |                        |                               |
|                                                               |                                                                                                    |                                                                                                    |                                                                                                    |                                      |                        |                               |
| Hayv                                                          | чная специальность и отрасль                                                                                                    | науки диссертаці                                                                                   | 101                                                                                                    |                                      |                        |                               |
| Hay                                                           | чная специальность и отрасль<br>2.4<br>лимая и чачнаность и отрасль                                                                                                    | науки диссертаці<br>4.2. Электротехн                                                               | ии<br>ические комплексы<br>(эхнические физио-м                                                                                 | и системы,                           | VUUUU471744            | 201019945794)                 |
| Hayv                                                          | чная специальность и отрасль<br>2.4<br>шифр и наименование специальн                                                                                                    | науки диссертаці<br>4.2. Электротехн<br>ости, отрасль науки                                        | ни<br>ические комплексы<br>(технические, физико-м                                                                              | и системы,<br>атематические,         | химические,            | экономические)                |
| Hay•<br>Han                                                   | чная специальность и отрасль<br>2.4<br>шифр и наименование специальн<br>равление подготовки                                                                                                    | науки диссертаці<br>4.2. Электротехн<br>ости, отрасльнауки                                         | ни<br>ические комплексы<br>(технические, физико-м:                                                                             | и системы,<br>атематические,         | химические,            | эгономические)                |
| Науч<br>Напу                                                  | чная специальность и отрасль<br>2.4<br>шифр и наименование специальн<br>равление подготовки                                                                                                    | науки диссертаці<br>4.2. Электротехн<br>ости, отрасль науки                                        | ни<br>ические комплексы<br>(технические, физико-м                                                                              | и системы,<br>атематические,         | химические,            | эхономичеське)                |
| Hay                                                           | чная специальность и отрасль<br>2.4<br>шифр и наименование специальн<br>равление подготовки                                                                                                    | науки диссертаці<br>4.2. Электротехн<br>ости, отрасль науки<br>код и названі                       | ии<br>имеские комплексы<br>(технические, физико-м<br>ие направления подгото                                                    | и системы,<br>атематические,<br>вки  | химические,            | эхономические)                |
| Hay<br>Han<br>Ha 91                                           | чная специальность и отраспь<br>2.4<br>шифр и наименование специальн<br>равление подготовки<br>кзамене были заданы следуют                                                                                                | науки диссертаці<br>4.2. Электротехн<br>ости, отрасль науки<br>код и названі<br>цие вопросы:       | ии<br>имеские комплексы<br>(технические, физико-м<br>ие направления подгото                                                    | и системы,<br>атематические,<br>вки  | химические,            | эхономические)                |
| Hays<br>Hany<br>Ha 91                                         | чная специальность и отраспь<br>2.4<br>шифр и наименование специальн<br>равление подготовки<br>кзамене были заданы следуют                                                                                                | науки диссертаці<br>4.2. Электротехн<br>ости, отрасль науки<br>код и назван<br>цие вопросы:        | ии<br>ические комплексы<br>(технические, физико-м<br>ие направления подгото                                                    | и системы,<br>атематические,<br>вки  | химические,            | эхономические)                |
| Hayy<br>Hany<br>Ha 91                                         | чная специальность и отраспь<br>2.4<br>шифр и наименование специальн<br>равление подготовки<br>кзамене были заданы следуют                                                                                                | науки диссертаці<br>4.2. Электротехн<br>ости, отрасль науки<br>код и названі<br>цие вопросы:       | ии<br>ические комплексы<br>(технические, физико-м<br>ие направления подгото                                                    | и системы,<br>атематические,<br>вам  | химические,            | эхономические)                |
| Hay<br>Han<br>Ha 91                                           | чная специальность и отраспь<br>2.4<br>шифр и наименование специальн<br>равление подготовки<br>кзамене были заданы следуют                                                                                                | науки диссертаци<br>4.2. Электротехн<br>ости, отрасль науки<br>код и назван<br>цие вопросы:        | ии<br>ические комплексы<br>(технические, физико-м<br>ие направления подгото                                                    | и системы,<br>атематические,<br>важ  | XIDDIPRESSIE,          | эхономичестке)                |
| Науч<br>Напр<br>На эт                                         | чная специальность и отраспь<br>2.4<br>шифр и наименование специальн<br>равление подготовки<br>кзамене были заданы следуют                                                                                                | науки диссертаци<br>4.2. Электротехн<br>ости, отрасль науки<br>код и названи<br>цие вопросы:       | ии<br>ические комплексы<br>(технические, физико-м<br>ие направления подгото                                                    | и системы,<br>атематические,<br>вки  | XIMPACENE,             | эхономичесаже)                |
| Hay<br>Han<br>Ha M                                            | чная специальность и отрасль<br>2.4<br>шифр и наименование специальн<br>равление подготовки<br>кзамене были заданы следую                                                                                                 | науки диссертаци<br>4.2. Электротехн<br>ости, отрасль науки<br>ход и назван<br>цие вопросы:        | ии<br>ичческие комплексы<br>(технические, физико-м<br>ие направления подгото                                                   | и системы,<br>атематические,<br>вки  | химические,            | 350H0MH46C23K6)               |
| Hay<br>Ham<br>Ha 31                                           | чная специальность и отраспь<br>2.4<br>шифр и наименование специальн<br>равление подготовки<br>кзамене были заданы следую                                                                                                 | науки диссертаци<br>4.2. Электротехн<br>ости, отрасль науки<br>код и названи<br>цие вопросы:       | ни<br>ичческие комплексы<br>(технические, физико-м<br>ие направления подгото<br>СТАНОВИЛИ:                                     | и системы,<br>атематические,<br>вки  | XIMPRESSIE,            | экономические)                |
| Hayw<br>Hany<br>Ha 91                                         | чная специальность и отраспь<br>2.4<br>шифр и наименование специальн<br>равление подготовки<br>кзамене были заданы следуют                                                                                                | науки диссертаци<br>4.2. Электротехн<br>ости, отрасль науки<br>код и назван<br>цие вопросы:<br>ПО  | ни<br>ические комплексы<br>(технические, физико-м<br>ие направления подгото<br>истановили:<br>А<br>фамилие И 0                 | и системы,<br>атематические,<br>взи  | XIMIPIECERE,           | экономические)                |
| Науч<br>Напр<br>На эт<br>Счит                                 | чная специальность и отраспь<br>2.4<br>шифр и наименование специальн<br>равление подготовки<br>кзамене были заданы следуют<br>гать, что<br>экзамен с оценкой                                                              | науки диссертаци<br>4.2. Электротехн<br>ости, отрасль науки<br>код и названи<br>цие вопросы:       | ни<br>ичческие комплексы<br>(технические, физико-м<br>ие направления подгото<br>истановилия<br>СТАНОВИЛИ:<br>А<br>фамилия И.О. | и системы,<br>атематические,<br>важ  | химические,            | вкономические)<br>            |
| Науч<br>Напу<br>На эт<br>Счит<br>сдал<br>Прег                 | чная специальность и отраспь<br>2.4<br>шифр и наименование специальн<br>равление подготовки<br>кзамене были заданы следуют<br>гать, что                                                                                   | науки диссертаци<br>4.2. Электротехн<br>ости, отрасль науки<br>код и назван<br>цие вопросы:<br>ПО  | ни<br>ичческие комплексы<br>(технические, физико-м<br>ие направления подгото<br>истановилия<br>СТАНОВИЛИ:<br>А<br>фамилия И.О. | и системы,<br>атематические,<br>важ  | химические,            | вкономические)                |
| Науч<br>Напр<br>На эг<br>Счит<br>сдал<br>Пред<br>Зам.         | чная специальность и отраспь<br>2.4<br>шифр и наименование специальн<br>равление подготовки<br>кзамене были заданы следую<br>кзамене были заданы следую<br>седатель комиссии<br>председателя комиссии:                    | науки диссертаци<br>4.2. Электротехн<br>ости, отрасль науки<br>ход и назван<br>цие вопросы:<br>ПО  | ни<br>ичческие комплексы<br>(технические, физико-м<br>ие направления подгото<br>истановилия<br>СТАНОВИЛИ:<br>А<br>фамилия И.О. | и системы,<br>атематические,<br>важ  | химические,            | вкономические)                |
| Науч<br>Налу<br>На эт<br>Счит<br>сдал<br>Лре;<br>Зам.<br>Член | чная специальность и отрасль<br>2.4<br>шифр и наименование специальн<br>равление подготовки<br>кзамене были заданы следую<br>гать, что<br>гать, что<br>гать, что<br>председателя комиссии:<br>председателя комиссии:      | науки диссертаци<br>4.2. Электротехн<br>ости, отрасль науки<br>код и названи<br>цие вопросы:<br>ПО | ни<br>ичческие комплексы<br>(технические, физико-ы<br>ие направления подгото<br>сСТАНОВИЛИ:<br>А<br>фамилия И.О.               | и системы,<br>атематические,<br>вки  | X30474eCX374, 3        | вкономические)  С В           |
| Науч<br>Налу<br>На эл<br>Счит<br>сдал<br>Пред<br>Зам.<br>Член | чная специальность и отрасль<br>2.2<br>шифр и наименование специальн<br>равление подготовки<br>кзамене были заданы следуют<br>кзамене были заданы следуют<br>седатель комиссии:<br>председателя комиссии:<br>ны комиссии: | науки диссертаци<br>4.2. Электротехн<br>ости, отрасль науки<br>код и названи<br>цие вопросы:<br>ПО | ни<br>ичческие комплексы<br>(технические, физико-м<br>ие направления подгото<br>СТАНОВИЛИ:<br>А<br>фамилия И.О.                | и системы,<br>атематические,<br>вази | химические,            | вкономические)  С В П.:       |

У комиссии появится значок «Протоколы». При нажатии на значок будет осуществлён переход в «Реестр протоколов»

| *                               | Г      | к мэ                     | И. Н         | аучные кадры                     | / Экзал | менационные коми | ссии             |          |         |                  |                |        |       |   |              |  |  |
|---------------------------------|--------|--------------------------|--------------|----------------------------------|---------|------------------|------------------|----------|---------|------------------|----------------|--------|-------|---|--------------|--|--|
| Контингент                      | :      | Экзаменационные комиссии |              |                                  |         |                  |                  |          |         |                  | Поиск Q 🗶 Дейс |        |       |   |              |  |  |
| 🖀 Личности                      |        | _                        |              |                                  |         |                  | Дата регистрации |          |         |                  |                |        | I     |   |              |  |  |
| 🞓 Аспиранты                     |        | T                        |              | Активность                       | Год     | Номер приказа    | приказа          | Институт | Кафедра | Дисциплина       |                | Статус |       |   |              |  |  |
| Аспиранты, обучаются            |        |                          |              |                                  | 2025    | 26/A             | 03.02.2025       | И        |         | 2.3.2.1          |                | Утвер; | кдено | e | 2 <b>Q</b>   |  |  |
| Аспиранты, академический отпуск |        |                          |              |                                  |         |                  |                  |          |         | STEME            |                |        |       |   |              |  |  |
| Экстерны, все                   |        |                          |              |                                  | 2025    | 26/A             | 03.02.2025       | И        |         | 2.3.5. I         |                | Утвер; | кдено | É | <u>a</u>   Q |  |  |
| Докторанты, все                 |        |                          |              |                                  |         |                  |                  |          |         | компле           |                |        |       |   |              |  |  |
| Прикреплённые лица, все         |        |                          |              | <b>A</b>                         | 2025    | 26/A             | 03.02.2025       | И        |         | 2.4.1.           |                | Утвера | клено |   |              |  |  |
| Сопровождаемые лица, все        |        |                          |              | Протоколы                        |         |                  |                  |          |         | электр           |                |        |       |   | <u>1</u> Q   |  |  |
| 🖹 Предложения по темам          |        |                          |              | <b>⊻</b>                         | 2024    | 50/A             | 04.03.2024       | И        |         | 2.4.1.           |                | Утвера | кдено | e | a q          |  |  |
| Обучение                        |        |                          |              |                                  |         |                  |                  |          |         | электр           |                |        |       |   |              |  |  |
|                                 |        |                          |              |                                  | 2024    | 50/A             | 04.03.2024       | И        |         | 2.3.5.1          |                | Утвера | кдено | e | 2 Q          |  |  |
| 🖆 Комиссии КЭ                   |        |                          |              |                                  |         |                  |                  |          |         | обеспе           |                |        |       |   |              |  |  |
| Реестр протоколов               |        |                          |              | -                                |         |                  |                  |          |         | NOMITS I         |                |        |       | _ |              |  |  |
|                                 |        |                          |              | ⊻                                | 2024    | 50/A             | 04.03.2024       | и        |         | 2.3.2.1<br>элеме |                | утвер: | кдено | ť | <u> 1</u> Q  |  |  |
|                                 | C<br>C | тобра<br>тобра           | жень<br>жать | ы 1-6 записи из 6<br>50 🗸 записе | б<br>Й  |                  |                  |          | 1       | 1                |                | 1      |       | 1 |              |  |  |

4. В реестре протоколов можно увидеть все протоколы и их статус.

| Реестр прото       | колов                     | Поиск   |                  |             | ×      | Действ  | ия 🕶 |      |                 |        |
|--------------------|---------------------------|---------|------------------|-------------|--------|---------|------|------|-----------------|--------|
| Дата<br>протоколов | Дисциплина                | Кафедра | Состав комиссии  | Аспиранты   | Статус |         |      |      | +               |        |
| <                  | 2.4.1.<br>прикл ,         | ВІ      | Α<br>E<br>Γ<br>F | А<br>Б<br>Б |        | Создано |      | ් Pe | 🖋 💼<br>зультаті | <br>>1 |
| Отображены 1-1 за  | тображены 1-1 записи из 1 |         |                  |             |        |         |      |      |                 |        |

Для протокола в статусе «Создано» достпуны следующие действия: редактирование, удаление, внесение результатов.

5. При выборе меню «Результаты» откроется окно внесения результатов

| ЛК МЭИ. Научные кадры / Реестр протоколов / 2025 год, Е Специальная дисциплина 2.4.1. Оценки |                |                                                  |         |  |  |  |  |  |  |  |  |
|----------------------------------------------------------------------------------------------|----------------|--------------------------------------------------|---------|--|--|--|--|--|--|--|--|
| Сохранить изменения Сохранить и отправить на проверку                                        |                |                                                  |         |  |  |  |  |  |  |  |  |
| Аспирант                                                                                     | Дата протокола | цата протокола Оценка Статус протокола           |         |  |  |  |  |  |  |  |  |
|                                                                                              | Протог         | кол (Дата: не указана)                           |         |  |  |  |  |  |  |  |  |
| Α                                                                                            |                | 5 (Отлично) 🗸 🗸                                  | Создано |  |  |  |  |  |  |  |  |
| Ба                                                                                           |                | 2 (Housepportectures)                            | Создано |  |  |  |  |  |  |  |  |
| Бе                                                                                           |                | 2 (Неудовлетворительно)<br>3 (Удовлетворительно) | Создано |  |  |  |  |  |  |  |  |
|                                                                                              |                | 4 (Лорошо)<br>5 (Отлично)                        |         |  |  |  |  |  |  |  |  |
|                                                                                              |                |                                                  | _       |  |  |  |  |  |  |  |  |

Необходимо внести результаты и обязательно дату протокола. После этого выбрать одно из действий:

- Сохранить изменения если не все результаты внесены.
- Сохранить и отправить на проверку если все результаты внесены. После выбора этого действия статус протокола изменится на «Проверка» и редактирование протокола будет недоступно.

После этого необходимо сдать подписанную бумажную версию протокола в УПНК для проверки. После проверки сотрудник УПНК переведет протокол в статус «Утверждено» и для аспиранта создадутся аттестационные документы.

#### Формирование индивидуального протокола

1. Проставить «галочку» в списке у аспиранта и выбрать действие «Word, протокол КЭ».

|   | ЛК МЭИ. Научные кадры / Аспиранты  |                  |               |         |                         |                                             |                           |                     |         |     |                                                               |
|---|------------------------------------|------------------|---------------|---------|-------------------------|---------------------------------------------|---------------------------|---------------------|---------|-----|---------------------------------------------------------------|
| - | Список аспирантов Аспиранты, обуча | аются            | •             |         |                         |                                             | Поиск                     |                     |         |     | Q Фильтрация 🗙 Действия 🕇                                     |
|   | ФИО                                | Тип<br>аспиранта | Вид<br>оплаты | Семестр | Дата начала<br>обучения | Дата окончания<br>обучения<br>(планируемая) | Статус                    | Программа обучения  | Кафедра | Нау | Word, протокол КЭ                                             |
| - | б                                  | аспирант         | бюджет рф     | 1       | 01.10.2024              | 30.09.2027                                  | обучается с<br>31.10.2024 | 2.3.2. Е<br>и их эл | I BI    | Бех | Ехсеl, эта страница<br>Excel, для последующего импорта (ФГОС) |
|   | E                                  | аспирант         | бюджет рф     | 5       | 12.10.2022              | 11.10.2025                                  | обучается с<br>12.10.2024 | 2.3.2. Е<br>и их эл | I BI    | Виц | Ехсеl, для последующего импорта (ФГТ)                         |

2. В открывшемся окне на вкладке «Протокол» выбрать экзаменационную комиссию, если их больше одной, заполнить поле «Дата протокола» (если известна).

| Формирование протоколов |                                               |   |  |  |  |  |  |  |  |
|-------------------------|-----------------------------------------------|---|--|--|--|--|--|--|--|
| Протокол Члены комисси  | и Аспиранты                                   |   |  |  |  |  |  |  |  |
| Экз.комиссия            | 2025, 🕅 , Специальная дисциплина 5.2.3. 🛛 😵 🕶 |   |  |  |  |  |  |  |  |
| Дата протокола          |                                               |   |  |  |  |  |  |  |  |
|                         | Отмена Создать Создать и напечатат            | Ъ |  |  |  |  |  |  |  |

#### Формирование протоколов × Протокол Члены комиссии Аспиранты Выделить всех Отменить выделение ✓ Председатель комиссии 5.2.3. КĮ $\checkmark$ Зам.председателя комиссии 5.2.3. Ke Член комиссии 5.2.3. Εſ ✓ Член комиссии 5.2.3. M ✓ Член комиссии 5.2.3. C' 2 Отмена Создать Создать и напечатать

## На вкладке «Члены комиссии» выбрать членов комиссии

Нажать кнопку «Создать» или «Создать и напечатать»:

- первая создает протоколы (отображаются в разделе «Реестр протоколов»),
- вторая создает и открывает печатные формы протокола для каждого из аспирантов.

Далее работа с протоколом аналогична формированию протоколов для комиссии.